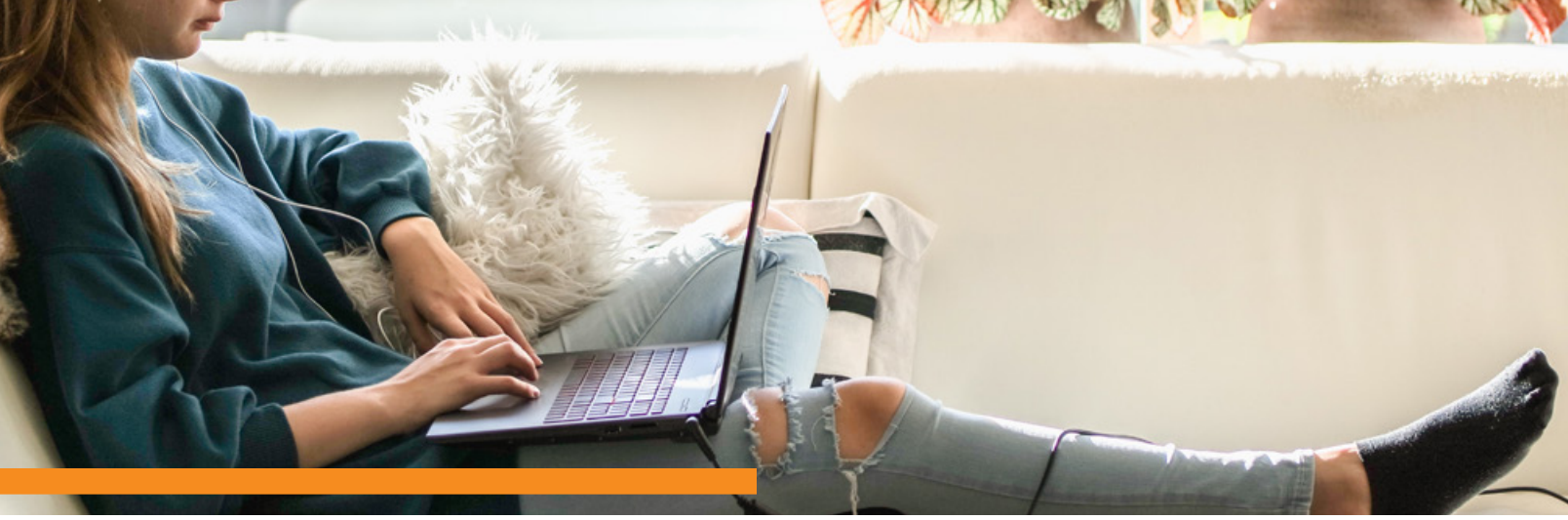

# **STUDENT DEVICES:** CHROMEBOOK TIPS, TRICKS, & FIXES

## **Connecting to Wireless**

- Click on the space containing the time at the bottom right of your screen
- Click on the wireless symbol ≈
- Select the name of the wireless to which you want to connect.
- Enter the password.
- Click Connect.

# **Clear Browsing Data**

- Open the Chrome browser.
- In the upper right, click :
- Click on History.
- On the left, click **Clear browsing data**.
- Select the Time range (default is All time).
- Click Clear data.

### Language Settings

- At the bottom right, **click on the time**.
- Click on **\$ Settings**
- Click on Advanced.
- Click Languages and Input.

#### **Accessibility Features**

- At the bottom right, click on the time.
- Click on **\$ Settings**
- Click on Advanced.
- Click on Accessibility.
- Click on Manage accessibility features.

# **Reset Settings to Default**

- Open the Chrome browser.
- In the upper right, click :
- Click on Settings.
- Click on Advanced.
- Click on **Reset settings**.
- Click on Restore settings to their original defaults.
- Click on **Reset settings**.

# Chromebook Sign-in

Are you having problems accessing the internet on your Chromebook? Follow these simple steps to get back online! At the bottom right, select the time.

- 2 Click Sign out.
- On the sign in screen, click the downwardfacing arrow by your user name.
- Click Remove this user, and confirm removal.
- 5 Sign in to your home Wi-Fi.
- **5** Sign back in to your Chromebook.